# Konfigurieren von Datenverkehr zum Zurückdrehen des AnyConnect VPN Clients auf ASA 9.X

# Inhalt

Einleitung Voraussetzungen Anforderungen Verwendete Komponenten Hintergrundinformationen Umkehrenden Remote-Zugriffsverkehr konfigurieren AnyConnect VPN Client für öffentliches Internet, VPN auf einem Stick - Konfigurationsbeispiel Netzwerkdiagramm ASA Release 9.1(2)-Konfigurationen mit ASDM Release 7.1(6) ASA Release 9.1(2)-Konfiguration in der CLI Zulassen der Kommunikation zwischen AnyConnect VPN Clients bei implementierter TunnelAll-Konfiguration Netzwerkdiagramm ASA Release 9.1(2)-Konfigurationen mit ASDM Release 7.1(6) ASA Release 9.1(2)-Konfiguration in der CLI Zulassen der Kommunikation zwischen AnyConnect-VPN-Clients mit Split-Tunnel Netzwerkdiagramm ASA Release 9.1(2)-Konfigurationen mit ASDM Release 7.1(6) ASA Release 9.1(2)-Konfiguration in der CLI Überprüfung Fehlerbehebung Zugehörige Informationen

# Einleitung

In diesem Dokument wird die Einrichtung einer Cisco Adaptive Security Appliance (ASA) Version 9.x beschrieben, mit der der VPN-Datenverkehr umgekehrt werden kann. Es beschreibt dieses Konfigurationsszenario: Datenverkehr von Remote-Access-Clients umkehren

**Anmerkung:** Um Überschneidungen von IP-Adressen im Netzwerk zu vermeiden, weisen Sie dem VPN-Client einen völlig anderen IP-Adressenpool zu (z. B. 10.x.x.x, 172.16.x.x und 192.168.x.x). Dieses IP-Adressschema ist für die Fehlerbehebung in Ihrem Netzwerk hilfreich.

### Haarnadel oder Kehre

Diese Funktion ist für VPN-Datenverkehr nützlich, der über eine Schnittstelle eingeht, dann aber

über dieselbe Schnittstelle weitergeleitet wird. Wenn Sie beispielsweise ein Hub-and-Spoke-VPN-Netzwerk haben, bei dem die Security-Appliance der Hub ist und Remote-VPN-Netzwerke die Spokes, muss der Datenverkehr in die Sicherheits-Appliance und dann wieder nach außen zur anderen Spoke gelangen, damit eine Spoke mit einer anderen kommunizieren kann.

Geben Sie same-security-traffic , damit der Datenverkehr über dieselbe Schnittstelle ein- und ausgehen kann.

ciscoasa(config)#same-security-traffic permit intra-interface

# Voraussetzungen

# Anforderungen

Laut Empfehlung von Cisco sollten die folgenden Anforderungen erfüllt sein, bevor Sie diese Konfiguration ausprobieren:

- Auf der Hub-ASA Security Appliance muss das Release 9.x ausgeführt werden.
- Cisco AnyConnect VPN Client 3.xAnmerkung: Laden Sie das AnyConnect VPN Client-Paket herunter (anyconnect-win\*.pkg) aus dem Cisco Software Download (nur registrierte Kunden).
   Kopieren Sie den AnyConnect VPN-Client in den Cisco ASA-Flash-Speicher, der auf die Computer der Remote-Benutzer heruntergeladen werden soll, um die SSL VPN-Verbindung mit der ASA herzustellen. Weitere Informationen finden Sie im Abschnitt AnyConnect VPN Client Connections im ASA-Konfigurationsleitfaden.

# Verwendete Komponenten

Die Informationen in diesem Dokument basierend auf folgenden Software- und Hardware-Versionen:

- Cisco ASA 5500 Serie mit Software-Version 9.1(2)
- Cisco AnyConnect SSL VPN Client-Version für Windows 3.1.05152
- PC, auf dem ein unterstütztes Betriebssystem auf den <u>unterstützten VPN-Plattformen der</u> <u>Cisco ASA-Serie</u> ausgeführt wird.
- Cisco Adaptive Security Device Manager (ASDM) Version 7.1(6)

Die Informationen in diesem Dokument beziehen sich auf Geräte in einer speziell eingerichteten Testumgebung. Alle Geräte, die in diesem Dokument benutzt wurden, begannen mit einer gelöschten (Nichterfüllungs) Konfiguration. Wenn Ihr Netzwerk in Betrieb ist, stellen Sie sicher, dass Sie die möglichen Auswirkungen aller Befehle verstehen.

# Hintergrundinformationen

Der Cisco AnyConnect VPN Client bietet sichere SSL-Verbindungen mit der Sicherheits-Appliance für Remote-Benutzer. Ohne einen zuvor installierten Client geben Remote-Benutzer im Browser die IP-Adresse einer Schnittstelle ein, die für die Annahme von SSL-VPN-Verbindungen konfiguriert ist. Wenn die Sicherheits-Appliance nicht für die Umleitung konfiguriert ist http:// Anträge auf https://, müssen Benutzer die URL in das Formular eingeben https://

.Nachdem die URL eingegeben wurde, stellt der Browser eine Verbindung zu dieser Schnittstelle

her und zeigt den Anmeldebildschirm an. Wenn der Benutzer die Anforderungen für die Anmeldung und Authentifizierung erfüllt und die Sicherheits-Appliance den Benutzer als den Client bedürftig identifiziert. lädt sie den Client herunter, der mit dem Betriebssystem des Remote-Computers übereinstimmt. Nach dem Download installiert und konfiguriert sich der Client selbst, baut eine sichere SSL-Verbindung auf und bleibt entweder bestehen oder deinstalliert sich selbst (dies hängt von der Konfiguration der Sicherheits-Appliance ab), wenn die Verbindung beendet wird.Im Falle eines zuvor installierten Clients überprüft die Sicherheits-Appliance bei der Authentifizierung des Benutzers die Revision des Clients und aktualisiert den Client bei Bedarf.Wenn der Client eine SSL-VPN-Verbindung mit der Sicherheits-Appliance aushandelt, stellt er eine Verbindung mit Transport Layer Security (TLS) her und verwendet auch Datagram Transport Layer Security (DTLS). DTLS vermeidet Latenz- und Bandbreitenprobleme, die bei einigen SSL-Verbindungen auftreten, und verbessert die Leistung von Echtzeitanwendungen, die auf Paketverzögerungen reagieren. Der AnyConnect-Client kann von der Sicherheits-Appliance heruntergeladen oder vom Systemadministrator manuell auf dem Remote-PC installiert werden. Weitere Informationen zur manuellen Installation des Clients finden Sie im Cisco AnvConnect Secure Mobility Client Administratorhandbuch. Die Sicherheits-Appliance lädt den Client basierend auf den Gruppenrichtlinien- oder Benutzernamensattributen des Benutzers herunter, der die Verbindung herstellt. Sie können die Sicherheits-Appliance so konfigurieren, dass der Client automatisch heruntergeladen wird, oder Sie können sie so konfigurieren, dass der Remote-Benutzer gefragt wird, ob er den Client herunterladen möchte. Im letzteren Fall können Sie die Sicherheits-Appliance so konfigurieren, dass sie den Client entweder nach einer Zeitüberschreitung herunterlädt oder die Anmeldeseite anzeigt, wenn der Benutzer nicht antwortet. Anmerkung: Die in diesem Dokument verwendeten Beispiele verwenden IPv4. Für IPv6-Umkehrdatenverkehr sind die Schritte identisch, es werden jedoch die IPv6-Adressen anstelle von

IPv4 verwendet. **Umkehrenden Remote-Zugriffsverkehr konfigurieren**In diesem Abschnitt erfahren Sie, wie Sie die in diesem Dokument beschriebenen Funktionen konfigurieren können. Anmerkung: In den Handbüchern <u>Befehlsreferenzen</u> finden Sie weitere Informationen zu den in diesem Abschnitt verwendeten Befehlen. AnyConnect VPN Client für öffentliches Internet, VPN auf einem Stick –

KonfigurationsbeispielNetzwerkdiagrammIn diesem Dokument wird die folgende Netzwerkeinrichtung verwendet:

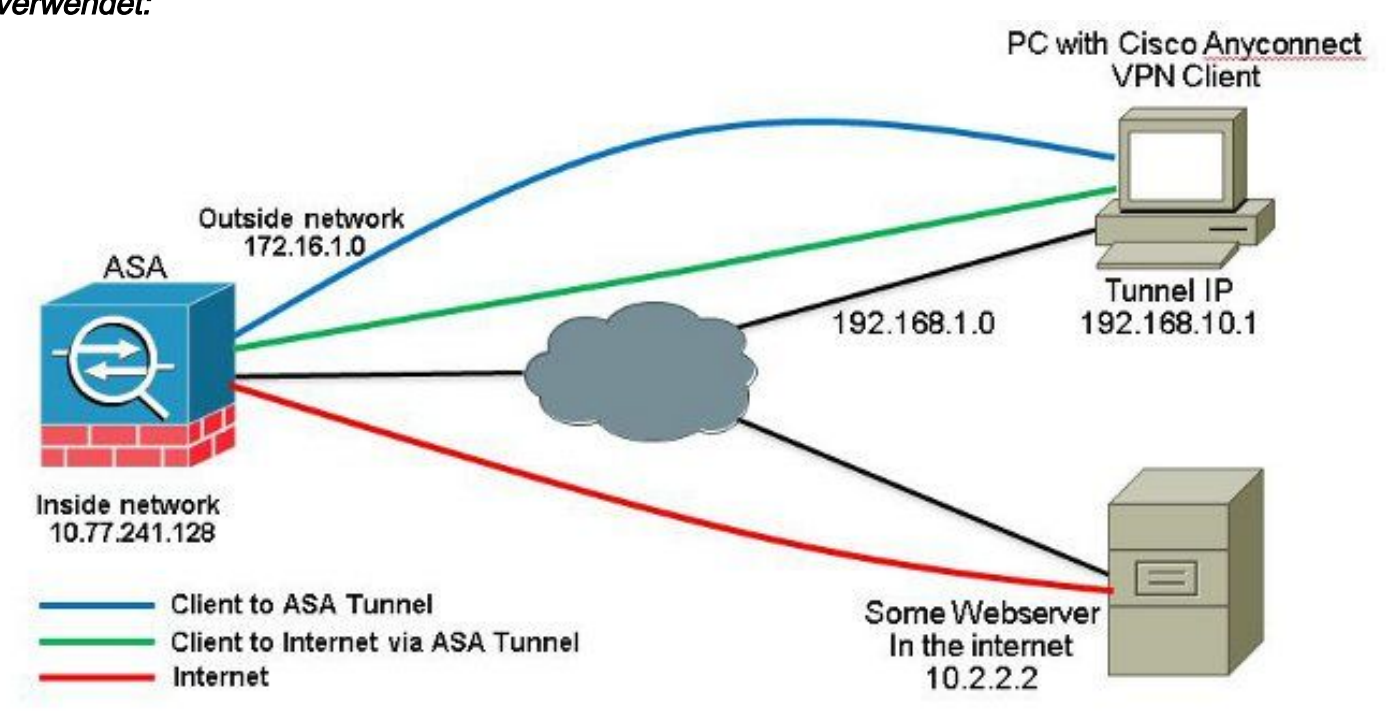

ASA Release 9.1(2)-Konfigurationen mit ASDM Release 7.1(6)In diesem Dokument wird davon ausgegangen, dass die grundlegende Konfiguration, z. B. die Schnittstellenkonfiguration, bereits

abgeschlossen ist und ordnungsgemäß funktioniert.Anmerkung: Weitere Informationen zur Konfiguration der ASA durch den ASDM finden Sie unter <u>Configuring Management</u> <u>Access</u>.Anmerkung: Ab dem Release 8.0(2) unterstützt dier ASA sowohl clientlose SSL-VPN-Sitzungen (WebVPN) als auch ASDM-Verwaltungssitzungen gleichzeitig an Port 443 der äußeren Schnittstelle. In Versionen vor dem Release 8.0(2) können WebVPN und ASDM nicht auf derselben ASA-Schnittstelle aktiviert werden, es sei denn, Sie ändern die Portnummern. Weitere Informationen finden Sie unter <u>ASDM and WebVPN Enabled on the Same Interface of the ASA</u> (<u>ASDM und WebVPN aktiviert auf derselben Schnittstelle der ASA</u>).Führen Sie die folgenden Schritte aus, um das SSL-VPN auf einem Stick in ASA zu konfigurieren:

1. Auswählen Configuration > Device Setup > Interfaces und die Enable traffic between two or more hosts connected to the same interface das Kontrollkästchen, damit SSL VPN-Datenverkehr über dieselbe Schnittstelle eingeht und diese verlässt. Klicken Sie auf Apply.

| Interface          | Name    | State    | Security | IP Address    | Subnet Mask<br>Prefix Length | Group | Туре        | Add 🔻  |
|--------------------|---------|----------|----------|---------------|------------------------------|-------|-------------|--------|
| SipabitEthemet0/0  | outside | Enabled  | Level    | 172.16.1.1    | 255, 255, 255, 0             |       | Hardware    | Edit   |
| SigabitEthernet0/1 | inside  | Enabled  | 100      | 10.77.241.142 | 255.255.255.192              |       | Hardware    | 10.15  |
| SigabitEthernet0/2 |         | Disabled |          |               |                              |       | Hardware    | Delete |
| GigabitEthernet0/3 |         | Disabled |          |               |                              |       | Hardware    |        |
| lanagement0/0      | mgmt    | Disabled | D        |               |                              |       | Hardware/Ma |        |
|                    |         |          |          |               |                              |       |             |        |
|                    |         |          |          |               |                              |       |             |        |
| •                  | m       |          |          |               |                              |       | 8           |        |

#### Gleichwertige CLI-Konfiguration:

ciscoasa(config)#same-security-traffic permit intra-interface

2. Auswählen Configuration > Remote Access VPN > Network (Client) Access > Address Assignment > Address Pools > Add um einen IP-Adresspool zu erstellen. vpnpool.

| Name:                | vpnpool        |   |
|----------------------|----------------|---|
| Starting IP Address: | 192.168.10.1   |   |
| Ending IP Address:   | 192.168.10.254 |   |
| Subnet Mask:         | 255.255.255.0  | - |

- 3. Klicken Sie auf Apply. Gleichwertige CLI-Konfiguration:
- ciscoasa (config) #ip local pool vpnpool 192.168.10.1-192.168.10.254 mask 255.255.255.0 4. Aktivieren Sie WebVPN. Auswählen Configuration > Remote Access VPN > Network (Client) Access > SSL VPN Connection Profiles und unter Access Interfaces, klicken Sie auf die Kontrollkästchen Allow Access und Enable DTLS für die externe Schnittstelle. Überprüfen Sie außerdem Enable Cisco AnyConnect VPN Client access on the interfaces selected in the table below um SSL VPN auf der externen Schnittstelle zu aktivieren.

| cess Interfaces      | plance automatically dep<br>ights. The Cisco AnyCon<br>:<br>o AnyConnect VPN Clieni<br>t be enabled if you allow | oloys the Claco AnyCon<br>nect VPN Client support<br>access on the interfac<br>AnyConnect client to b | ect VPN Client to remot<br>s IPsec (IKEv2) tunnel a<br>es selected in the table t<br>e launched from a brows | e users upon connection. The initial<br>s well as SSL tunnel with Datagram<br>below<br>ser (Web Launch) . | l dient deployment requires end-user<br>Transport Layer Security (DTLS) tunnelin |
|----------------------|----------------------------------------------------------------------------------------------------|----------------------------------------------------------------------------------------------------|----------------------------------------------------------------------------------------------------|----------------------------------------------------------------------------------------------------|----------------------------------------------------------------------------------|
|                      |                                                                                                    |                                                                                                    | 10                                                                                                    |                                                                                                    |                                                                                  |
|                      | SSL Access                                                                                                    |                                                                                                    | IPSEC (IKEV2) ACCO                                                                                           | 855                                                                                                    |                                                                                  |
| Interface            | SSL Access<br>Allow Access                                                                                       | Enable DTLS                                                                                           | Allow Access                                                                                                 | Enable Client Services                                                                                    | Device Certificate                                                               |
| Interface<br>outside | SSL Access<br>Allow Access                                                                                       | Enable DTLS                                                                                           | Allow Access                                                                                                 | Enable Client Services                                                                                    | Device Certificate                                                               |

Klicken Sie auf Apply. Auswählen Configuration > Remote Access VPN > Network (Client) Access > Anyconnect Client Software > Add um das Cisco AnyConnect VPN Client-Image aus dem Flash-Speicher der ASA hinzuzufügen.

| Jpload a file from local o<br>Please wait for the oper | omputer to flash file system on the device. The upload process mi<br>ation to finish. | ght take a few minutes. |
|--------------------------------------------------------|---------------------------------------------------------------------------------------|-------------------------|
| Local File Path:                                       | C:\Users\josemed\Desktop\anyconnect-win-3.1.05152-k9.pkg                              | Browse Local Files      |
| Flash File System Path:                                | disk0:/anyconnect-win-3.1.05152-k9.pkg                                                | Browse Flash            |

| AnyConnect Image: | anyconnect-win | ı-3.1.05152-k9.pkç | 1 | Browse Flash |
|-------------------|----------------|--------------------|---|--------------|
|                   |                |                    |   | Upload       |
| Regular express   | on to match u  | iser-agent         |   | *            |

## Gleichwertige CLI-Konfiguration:

```
ciscoasa(config)#webvpn
ciscoasa(config-webvpn)#enable outside
ciscoasa(config-webvpn)#anyconnect image disk0:/anyconnect-win-3.1.05152-k9.pkg 1
ciscoasa(config-webvpn)#tunnel-group-list enable
ciscoasa(config-webvpn)#anyconnect enable
```

5. Konfigurieren Sie die Gruppenrichtlinie. Auswählen Configuration > Remote Access VPN > Network (Client) Access > Group Policies um eine interne Gruppenrichtlinie zu erstellen. clientgroup. Im General Registerkarte, wählen Sie SSL VPN Client aktivieren, um das WebVPN als Tunnelprotokoll zu aktivieren.

| Barner:     Implies       SCEP forwarding URLing:     Implies       Actives Pools     Implies       Pro-6ddress Pools     Implies |         | Barner: Dinter:                | hances |
|----------------------------------------------------------------------------------------------------|---------|--------------------------------|--------|
| SCEP forwarding URL:       Immer:         Address Pools       Immer:         Prois 6ddress Pools       Immer:                     |         |                                |        |
| Actives Pools 2017e-:                                                                                                    | l Break | SCEPTOrwarding URL1 [2] Inner: |        |
| Pré 400res Prote IV Inter:                                                                                                    | 11.7777 | Activess Pools 🛛 😰 Interio     |        |
|                                                                                                    | Eccil   | 3PV6 Address Pools 2011me-c    |        |

*Im* Advanced > Split Tunneling *Registerkarte auswählen* Tunnel All Networks *aus der Dropdown-Liste* "Policy" (Richtlinie) der Richtlinie aus, damit alle Pakete vom Remote-PC durch einen sicheren Tunnel geleitet werden.

| General<br>Servers                         | The VEN client makes split humaling decisions on the basis of a network list that can be specified below by providing the proper parameters to Thirty and Televork list | r'helts    |
|--------------------------------------------|----------------------------------------------------------------------------------------------------|------------|
| Advanced                                   | CNS Nance: (V) Infent.                                                                                                    |            |
| BROWSETTYCEY                               | Polog: 🖂 telent. [Faund #] Notourla                                                                                                    | 1.         |
| # Any-Connect Clant<br># Page(IO2v1) Clant | Patwork List: 📝 Infant                                                                                                    | +   Panaga |

### Gleichwertige CLI-Konfiguration:

ciscoasa(config)#group-policy clientgroup internal ciscoasa(config)#group-policyclientgroup attributes ciscoasa(config-group-policy)#vpn-tunnel-protocol ssl-client ciscoasa(config-group-policy)#split-tunnel-policy tunnelall

6. Auswählen Configuration > Remote Access VPN > AAA/Local Users > Local Users > Add um ein neues Benutzerkonto zu erstellen ssluser1. Klicken Sie auf ok und dann Apply.

| 🔁 Add User Account     | duck in the second second se | × |
|------------------------|----------------------------------------------------------------------------------------------------|---|
| Envits<br>B-VPN Policy | Bearmanac exteer 1 Percovert  Confirm Plasarout  Confirm Plasarout  Confirm Plasarout  Confirm Plasarout  Places Statistical Isang VISCHBP Places Statistican                                                                                                    |   |
|                        | Selections of the optime below to reduct XXIN, YXII, Telest and Consule access.<br>Note: Allowers have indexed values, regardless of these addings.<br>(# Full-access(XXIN, YXII, Telest and Consule)<br>Phylioge levels used with command authoritation.                                                                                                    |   |
|                        | Phyliope (anel: 2   OLiopin prompt for 55H, Telest and console (no (ISOM access)  This setting is effective only it "ass authentication http:console LOCAL" commend is configured.                                                                                                    |   |
|                        | (*) No ACDP, 33%, Teinite or Consider access<br>This setting is effective only if "ass authentication http:conside LOCAL" and "ass authorization accel" commands are configured.                                                                                                    |   |

#### Gleichwertige CLI-Konfiguration:

ciscoasa(config)#username ssluser1 password asdmASA@

7. Konfigurieren Sie die Tunnelgruppe. Auswählen Configuration > Remote Access VPN > Network (Client) Access > Anyconnect Connection Profiles > Add um eine neue Tunnelgruppe zu erstellen ssigroup. Im Basic können Sie die Konfigurationsliste wie folgt aufrufen: Benennen Sie die Tunnelgruppe wie ssigroup. Unter Client Address Assignment, wählen Sie den Adresspool vpnpool von Client Address Pools aus. Unter Default Group Policy, wählen sie die gruppenrichtlinie aus clientgroup von Group Policy aus.

| Basic    | Name:                     | ssigroup                                     |        |
|----------|---------------------------|----------------------------------------------|--------|
| Advanced | Aliases:                  |                                              |        |
|          | Authentication            |                                              |        |
|          | Method:                   | 💿 AAA 💿 Certificate 💿 Both                   |        |
|          | AAA Server Group:         | LOCAL 👻                                      | Manage |
|          |                           | Use LOCAL if Server Group Fails              |        |
|          | Client Address Assignment |                                              |        |
|          | DHCP Servers:             |                                              |        |
|          |                           | None OHCP Link OHCP Subnet                   |        |
|          | Client Address Pools:     | vpnpool                                      | Select |
|          | Client IPv6 Address Pool  | s:                                           | Select |
|          |                           | IPv6 address pool is only supported for SSL. |        |
|          | Default Group Policy      |                                              |        |
|          | Group Policy:             | clientgroup 🗸                                | Manage |

*Im* Advanced > Group Alias/Group URL *Registerkarte, geben Sie den Namen des Gruppenalias an als* sslgroup\_users *und klicke auf* ok. *Gleichwertige CLI-Konfiguration:* 

```
ciscoasa(config)#tunnel-group sslgroup type remote-access
ciscoasa(config)#tunnel-group sslgroup general-attributes
ciscoasa(config-tunnel-general)#address-pool vpnpool
ciscoasa(config-tunnel-general)#default-group-policy clientgroup
ciscoasa(config-tunnel-general)#exit
ciscoasa(config)#tunnel-group sslgroup webvpn-attributes
ciscoasa(config-tunnel-webvpn)#group-alias sslgroup_users enable
Konfigurieren von NAT Auswählen Configuration > Firewall > NAT Rules > Add "Network Object" NAT Rule
```

8. Konfigurieren von NAT Auswählen Configuration > Firewall > NAT Rules > Add "Network Object" NAT Rule sodass der Datenverkehr aus dem internen Netzwerk mit der externen IP-Adresse 172.16.1.1 umgewandelt werden kann.

| File View Tools Wizards Wind                                                                                                    | low Help                                        |                 |                 |             |          |
|----------------------------------------------------------------------------------------------------|-------------------------------------------------|-----------------|-----------------|-------------|----------|
| Home 🗞 Configuration 🔯 Mo                                                                                                    | nitaring 🔚 Save 🔇 Refresh 🔇 Back 🔘 Forward 🦻 He | de l            |                 |             |          |
| Device List di 4 X                                                                                                    | Configuration > Firewall > NAT Rules            |                 |                 |             | D        |
| 🗣 Add 📋 Delete 🚿 Connect                                                                                                    | 🗣 Add - 🕑 Edt 👔 Delete 🥐 🗳 👗 📴 📖 - 🔍 Fix        | i 🖽 Diagram 🯹 i | Padiet Trace    |             |          |
| Find: Go                                                                                                    | Add NAT Rule Before "Network Object" NAT Rules  |                 | Action: Transla | ted Packet  |          |
| ■ 172.31.245.74:8443                                                                                                    | 🗐 Add "Network Object" NAT Rule                 | Service         | Source          | Destination | Service  |
|                                                                                                    | Add NAT Rule After "Network Object" NAT Rules   | Stany           | Original (5)    | Original    | Original |
|                                                                                                    | 👲 Insert                                        | i any           | Original (5)    | Original    | Original |
| firewall ਰ P                                                                                                    | 🐺 Insert After                                  | -               |                 |             |          |
| Control of the second second s |                                                 |                 |                 |             |          |

| Vame:                                              | obj-inside                                                                                                    |   |
|----------------------------------------------------|----------------------------------------------------------------------------------------------------|---|
| Туре:                                              | Network                                                                                                    | • |
| (P Address:                                        | 10.77.241.128                                                                                                    |   |
| Netmask:                                           | 255.255.255.192                                                                                                    | - |
| Description:                                       |                                                                                                    |   |
| NAT                                                |                                                                                                    | ۲ |
| NAT<br>Add Auto<br>Type:                           | omatic Address Translation Rules<br>Dynamic 🚽                                                                              | ۲ |
| NAT<br>Add Auto<br>Type:<br>Translated             | omatic Address Translation Rules<br>Dynamic –<br>I Addr: outside                                                           | * |
| NAT<br>Add Auto<br>Type:<br>Translated<br>Fall thr | omatic Address Translation Rules          Dynamic         Addr:         outside         rough to interface PAT(dest intf): | * |

Auswählen Configuration

> Firewall > NAT Rules > Add "Network Object" NAT Rule sodass der Datenverkehr, den der VPN-Datenverkehr aus dem externen Netzwerk generiert, mit der externen IP-Adresse 172.16.1.1 umgewandelt werden kann.

| Vame:                                  | obj-AnyconnectPool                                                        |   |
|----------------------------------------|---------------------------------------------------------------------------|---|
| Гуре:                                  | Network                                                                   | - |
| IP Address:                            | 192.168.10.0                                                              |   |
| Vetmask:                               | 255.255.255.0                                                             | • |
| Description:                           |                                                                           |   |
| NAT                                    |                                                                           | ۲ |
| NAT<br>Add Auto<br>Type:               | omatic Address Translation Rules                                          | ۲ |
| NAT<br>Add Auto<br>Type:<br>Translated | omatic Address Translation Rules<br>Dynamic PAT (Hide) 👻<br>Addr: outside | * |

#### Konfiguration:

```
ciscoasa(config)# object network obj-inside
ciscoasa(config-network-object)# subnet 10.77.241.128 255.255.255.192
ciscoasa(config-network-object)# nat (inside,outside) dynamic interface
ciscoasa(config)# object network obj-AnyconnectPool
ciscoasa(config-network-object)# subnet 192.168.10.0 255.255.255.0
ciscoasa(config-network-object)# nat (outside,outside) dynamic interface
```

#### ASA Release 9.1(2)-Konfiguration in der CLI

```
ciscoasa(config)#show running-config
```

```
: Saved
.
ASA Version 9.1(2)
1
hostname ciscoasa
domain-name default.domain.invalid
enable password 8Ry2YjIyt7RRXU24 encrypted
names
!
interface GigabitEthernet0/0
nameif outside
security-level 0
ip address 172.16.1.1 255.255.255.0
1
interface GigabitEthernet0/1
nameif inside
```

security-level 100
ip address 10.77.241.142 255.255.255.192
!
interface Management0/0
shutdown
no nameif
no security-level
no ip address

#### !

passwd 2KFQnbNIdI.2KYOU encrypted boot system disk0:/asa802-k8.bin ftp mode passive clock timezone IST 5 30 dns server-group DefaultDNS domain-name default.domain.invalid same-security-traffic permit intra-interface

!--- Command that permits the SSL VPN traffic to enter and exit the same interface.

object network obj-AnyconnectPool subnet 192.168.10.0 255.255.255.0 object network obj-inside subnet 10.77.241.128 255.255.255.192

!--- Commands that define the network objects we will use later on the NAT section.

pager lines 24 logging enable logging asdm informational mtu inside 1500 mtu outside 1500 ip local pool vpnpool 192.168.10.1-192.168.10.254 mask 255.255.255.0

!--- The address pool for the Cisco AnyConnect SSL VPN Clients

no failover icmp unreachable rate-limit 1 burst-size 1 asdm image disk0:/asdm-602.bin no asdm history enable arp timeout 14400

nat (inside,outside) source static obj-inside obj-inside destination static obj-AnyconnectPool obj-AnyconnectPool

!--- The Manual NAT that prevents the inside network from getting translated when going to the Anyconnect Pool.

object network obj-AnyconnectPool nat (outside,outside) dynamic interface object network obj-inside nat (inside,outside) dynamic interface

!--- The Object NAT statements for Internet access used by inside users and Anyconnect Clients. !--- Note: Uses an RFC 1918 range for lab setup.

route outside 0.0.0.0 0.0.0.0 172.16.1.2 1 timeout xlate 3:00:00 timeout conn 1:00:00 half-closed 0:10:00 udp 0:02:00 icmp 0:00:02 timeout sunrpc 0:10:00 h323 0:05:00 h225 1:00:00 mgcp 0:05:00 mgcp-pat 0:05:00 timeout sip 0:30:00 sip\_media 0:02:00 sip-invite 0:03:00 sip-disconnect 0:02:00

timeout uauth 0:05:00 absolute dynamic-access-policy-record DfltAccessPolicy http server enable http 0.0.0.0 0.0.0.0 inside no snmp-server location no snmp-server contact snmp-server enable traps snmp authentication linkup linkdown coldstart no crypto isakmp nat-traversal telnet timeout 5 ssh timeout 5 console timeout 0 threat-detection basic-threat threat-detection statistics access-list class-map inspection\_default match default-inspection-traffic 1 1 policy-map type inspect dns preset\_dns\_map parameters message-length maximum 512 policy-map global\_policy class inspection\_default inspect dns preset\_dns\_map inspect ftp inspect h323 h225 inspect h323 ras inspect netbios inspect rsh inspect rtsp inspect skinny inspect esmtp inspect sqlnet inspect sunrpc inspect tftp inspect sip inspect xdmcp ! service-policy global\_policy global webvpn enable outside

!--- Enable WebVPN on the outside interface

anyconnect image disk0:/anyconnect-win-3.1.05152-k9.pkg 1

!--- Assign an order to the AnyConnect SSL VPN Client image

anyconnect enable

!--- Enable the security appliance to download SVC images to remote computers

tunnel-group-list enable

!--- Enable the display of the tunnel-group list on the WebVPN Login page

!--- Create an internal group policy "clientgroup"

group-policy clientgroup attributes
vpn-tunnel-protocol ssl-client

!--- Specify SSL as a permitted VPN tunneling protocol

split-tunnel-policy tunnelall

!--- Encrypt all the traffic from the SSL VPN Clients.

username ssluser1 password ZRhW85jZqEaVd5P. encrypted

!--- Create a user account "ssluser1"

tunnel-group sslgroup type remote-access

!--- Create a tunnel group "sslgroup" with type as remote access

tunnel-group sslgroup general-attributes
address-pool vpnpool

!--- Associate the address pool vpnpool created

default-group-policy clientgroup

!--- Associate the group policy "clientgroup" created

tunnel-group sslgroup webvpn-attributes
group-alias sslgroup\_users enable

!--- Configure the group alias as sslgroup-users

prompt hostname context
Cryptochecksum:af3c4bfc4ffc07414c4dfbd29c5262a9
: end
ciscoasa(config)#

Zulassen der Kommunikation zwischen AnyConnect VPN Clients bei implementierter TunnelAll-KonfigurationNetzwerkdiagramm

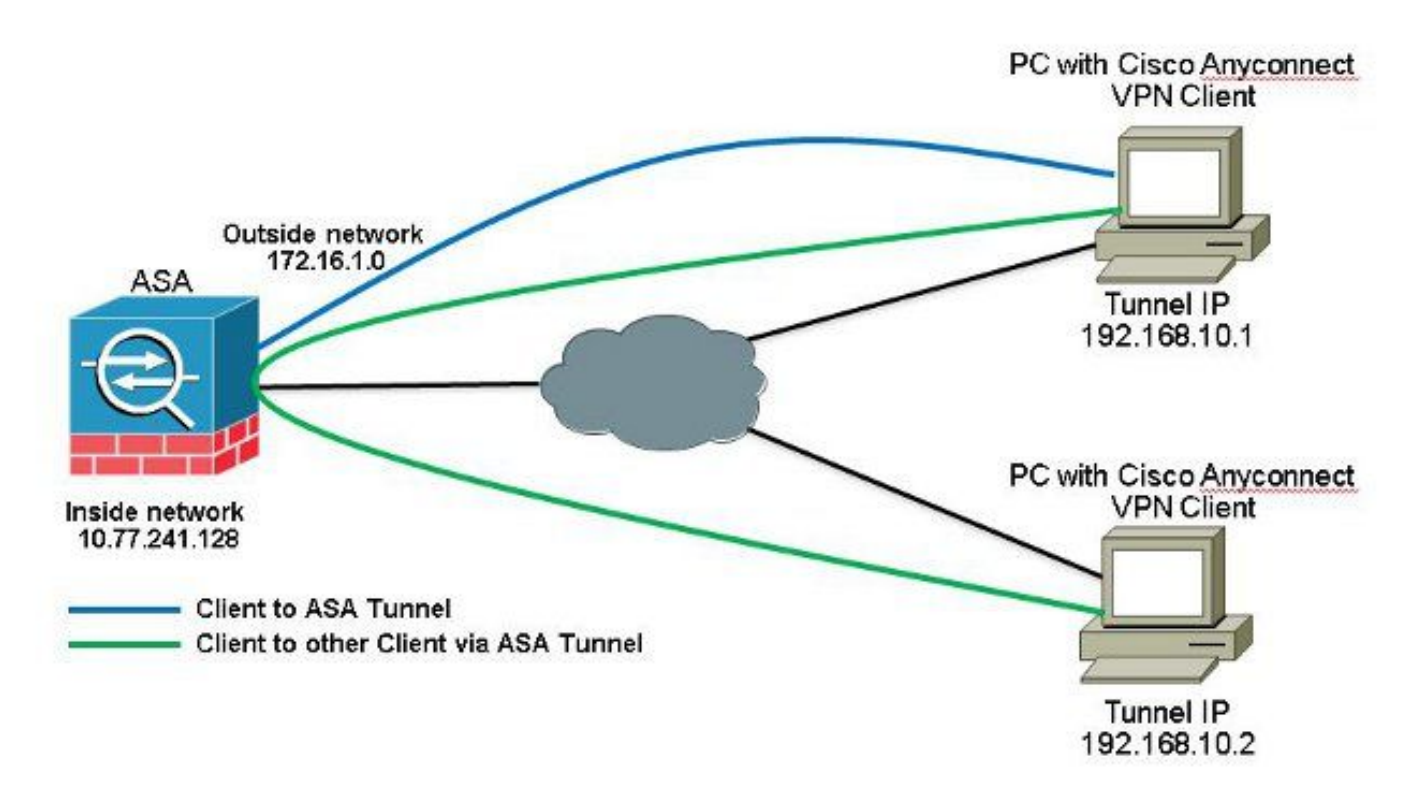

Wenn die Kommunikation zwischen Anyconnect-Clients erforderlich ist und NAT für das öffentliche Internet auf einem Stick implementiert ist, ist auch eine manuelle NAT erforderlich, um eine bidirektionale Kommunikation zu ermöglichen.Dies ist ein häufiges Szenario, wenn Anyconnect-Clients Telefondienste nutzen und sich gegenseitig anrufen können müssen.ASA Release 9.1(2)-Konfigurationen mit ASDM Release 7.1(6)Auswählen Configuration > Firewall > NAT Rules > Add NAT Rule Before "Network Object" NAT Rules sodass der Datenverkehr, der vom externen Netzwerk (Anyconnect Pool) kommt und an einen anderen Anyconnect Client aus dem gleichen Pool gerichtet ist, nicht mit der externen IP-Adresse 172.16.1.1 übersetzt wird.

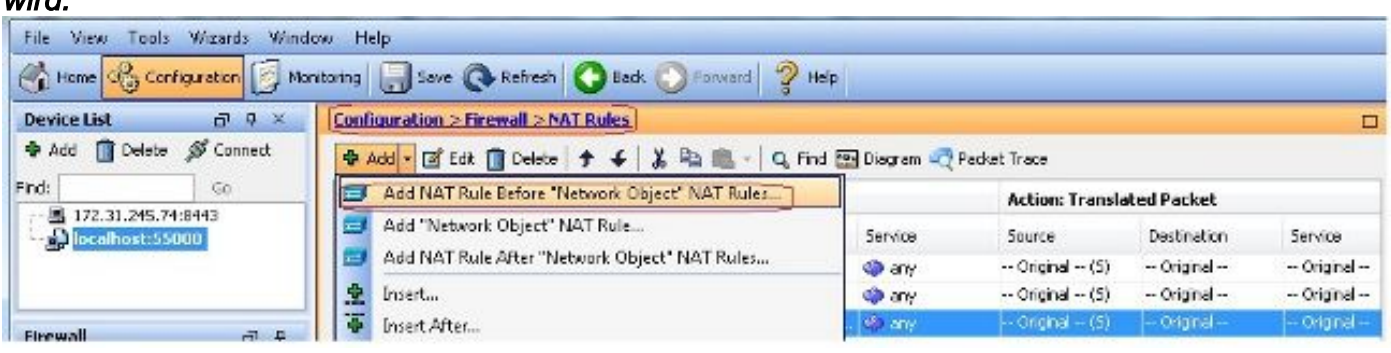

| Source Interface:  | outside                      | Destination Interface: | outside            | - |
|--------------------|------------------------------|------------------------|--------------------|---|
| Source Address:    | obj-AnyconnectPool (         | Destination Address:   | obj-AnyconnectPool | [ |
|                    |                              | Service:               | any                |   |
| Action: Translated | Packet                       |                        |                    |   |
| Source NAT Type:   | Static                       | •                      |                    |   |
| Source Address:    | obj-AnyconnectPool (         |                        | obj-AnyconnectPool |   |
| Fall through to    | interface PAT                | Service:               | Original           |   |
| Options            |                              |                        |                    |   |
| 📝 Enable rule      |                              |                        |                    |   |
| Translate DNS      | replies that match this rule |                        |                    |   |
| )irection: Both    |                              |                        |                    |   |
|                    |                              |                        |                    |   |

#### Gleichwertige CLI-Konfiguration:

nat (outside, outside) source static obj-AnyconnectPool obj-AnyconnectPool destination static obj-AnyconnectPool obj-AnyconnectPool ASA Release 9.1(2)-Konfiguration in der CLI ciscoasa(config)#show running-config : Saved :

```
ASA Version 9.1(2)
!
hostname ciscoasa
domain-name default.domain.invalid
enable password 8Ry2YjIyt7RRXU24 encrypted
names
1
interface GigabitEthernet0/0
nameif outside
security-level 0
ip address 172.16.1.1 255.255.255.0
!
interface GigabitEthernet0/1
nameif inside
security-level 100
ip address 10.77.241.142 255.255.255.192
!
interface Management0/0
shutdown
no nameif
no security-level
```

no ip address

passwd 2KFQnbNIdI.2KYOU encrypted boot system disk0:/asa802-k8.bin ftp mode passive clock timezone IST 5 30 dns server-group DefaultDNS domain-name default.domain.invalid same-security-traffic permit intra-interface

!--- Command that permits the SSL VPN traffic to enter and exit the same interface.

object network obj-AnyconnectPool subnet 192.168.10.0 255.255.255.0 object network obj-inside subnet 10.77.241.128 255.255.255.192

!--- Commands that define the network objects we will use later on the NAT section.

pager lines 24 logging enable logging asdm informational mtu inside 1500 mtu outside 1500 ip local pool vpnpool 192.168.10.1-192.168.10.254 mask 255.255.255.0

!--- The address pool for the Cisco AnyConnect SSL VPN Clients

no failover icmp unreachable rate-limit 1 burst-size 1 asdm image disk0:/asdm-602.bin no asdm history enable arp timeout 14400

nat (inside,outside) source static obj-inside obj-inside destination static obj-AnyconnectPool obj-AnyconnectPool nat (outside,outside) source static obj-AnyconnectPool obj-AnyconnectPool destination static obj-AnyconnectPool obj-AnyconnectPool

!--- The Manual NAT statements used so that traffic from the inside network destined to the Anyconnect Pool and traffic from the Anyconnect Pool destined to another Client within the same pool does not get translated.

object network obj-AnyconnectPool nat (outside,outside) dynamic interface object network obj-inside nat (inside,outside) dynamic interface

!--- The Object NAT statements for Internet access used by inside users and Anyconnect Clients. !--- Note: Uses an RFC 1918 range for lab setup.

route outside 0.0.0.0 0.0.0.0 172.16.1.2 1
timeout xlate 3:00:00
timeout conn 1:00:00 half-closed 0:10:00 udp 0:02:00 icmp 0:00:02
timeout sunrpc 0:10:00 h323 0:05:00 h225 1:00:00 mgcp 0:05:00 mgcp-pat 0:05:00
timeout sip 0:30:00 sip\_media 0:02:00 sip-invite 0:03:00 sip-disconnect 0:02:00
timeout uauth 0:05:00 absolute
dynamic-access-policy-record DfltAccessPolicy
http server enable
http 0.0.0.0 0.0.0.0 inside

```
no snmp-server location
no snmp-server contact
snmp-server enable traps snmp authentication linkup linkdown coldstart
no crypto isakmp nat-traversal
telnet timeout 5
ssh timeout 5
console timeout 0
threat-detection basic-threat
threat-detection statistics access-list
1
class-map inspection_default
match default-inspection-traffic
1
policy-map type inspect dns preset_dns_map
parameters
message-length maximum 512
policy-map global_policy
class inspection_default
inspect dns preset_dns_map
inspect ftp
inspect h323 h225
inspect h323 ras
inspect netbios
inspect rsh
inspect rtsp
inspect skinny
inspect esmtp
inspect sqlnet
inspect sunrpc
inspect tftp
inspect sip
inspect xdmcp
1
service-policy global_policy global
webvpn
enable outside
```

```
!--- Enable WebVPN on the outside interface
```

anyconnect image disk0:/anyconnect-win-3.1.05152-k9.pkg 1

!--- Assign an order to the AnyConnect SSL VPN Client image

anyconnect enable

!--- Enable the security appliance to download SVC images to remote computers

tunnel-group-list enable

!--- Enable the display of the tunnel-group list on the WebVPN Login page

```
group-policy clientgroup internal
```

!--- Create an internal group policy "clientgroup"

group-policy clientgroup attributes
vpn-tunnel-protocol ssl-client

!--- Specify SSL as a permitted VPN tunneling protocol

split-tunnel-policy tunnelall

!--- Encrypt all the traffic from the SSL VPN Clients. username ssluser1 password ZRhW85jZqEaVd5P. encrypted

*!--- Create a user account "ssluser1"* 

tunnel-group sslgroup type remote-access

!--- Create a tunnel group "sslgroup" with type as remote access

tunnel-group sslgroup general-attributes
address-pool vpnpool

!--- Associate the address pool vpnpool created

default-group-policy clientgroup

!--- Associate the group policy "clientgroup" created

tunnel-group sslgroup webvpn-attributes
group-alias sslgroup\_users enable

!--- Configure the group alias as sslgroup-users

prompt hostname context Cryptochecksum:af3c4bfc4ffc07414c4dfbd29c5262a9 : end ciscoasa(config)# Zulassen der Kommunikation zwischen AnyConnect-VPN-Clients mit Split-TunnelNetzwerkdiagramm

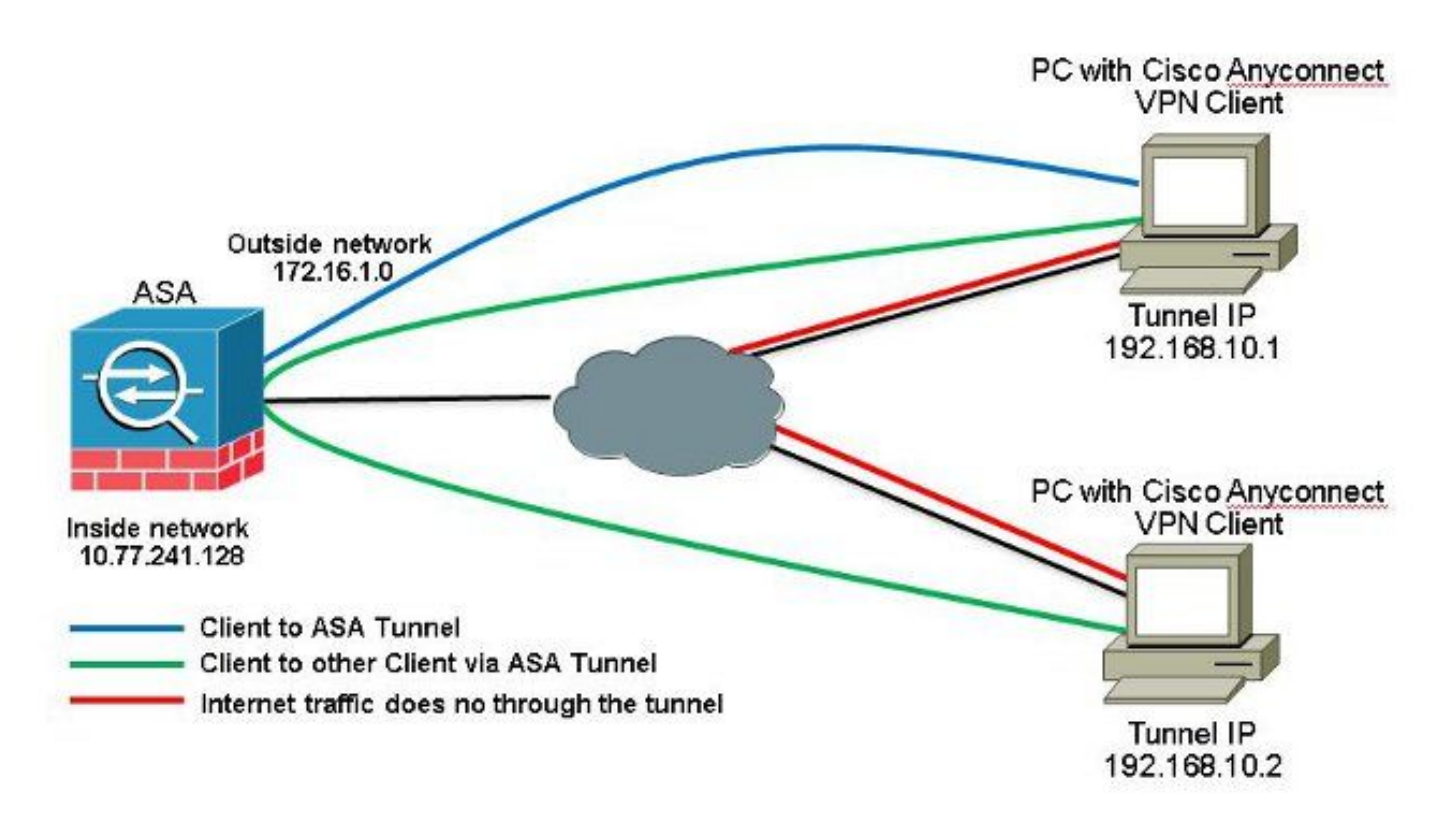

Wenn die Kommunikation zwischen Anyconnect Clients erforderlich ist und Split-Tunnel verwendet wird; ist keine manuelle NAT erforderlich, um die bidirektionale Kommunikation zu ermöglichen, es sei denn, es ist eine NAT-Regel vorhanden, die diesen konfigurierten Datenverkehr beeinflusst. Der Anyconnect-VPN-Pool muss jedoch in der Split-Tunnel-ACL enthalten sein.Dies ist ein häufiges Szenario, wenn Anyconnect-Clients Telefondienste nutzen und sich gegenseitig anrufen können müssen.ASA Release 9.1(2)-Konfigurationen mit ASDM Release 7.1(6)

1. Auswählen Configuration > Remote Access VPN > Network (Client) Access > Address Assignment> Address Pools > Add um einen IP-Adresspool zu erstellen. vpnpool.

| Name:                | vpnpool        |
|----------------------|----------------|
| Starting IP Address: | 192.168.10.1   |
| Ending IP Address:   | 192.168.10.254 |
| Subnet Mask:         | 255.255.255.0  |

- 2. Klicken Sie auf Apply. Gleichwertige CLI-Konfiguration:
- ciscoasa (config) #ip local pool vpnpool 192.168.10.1-192.168.10.254 mask 255.255.255.0 3. Aktivieren Sie WebVPN. Auswählen Configuration > Remote Access VPN > Network (Client) Access > SSL VPN Connection Profiles und unter Access Interfaces, klicken Sie auf die Kontrollkästchen Allow Access und Enable DTLS für die externe Schnittstelle. Überprüfen Sie außerdem Enable Cisco AnyConnect VPN Client access on the interfaces selected in the table below um SSL VPN auf der externen Schnittstelle zu aktivieren.

| The securicy ap<br>administrative r<br>options.<br>cess Interfaces<br>I Enable Ciso<br>SSL access mus | plance automatically dep<br>ights. The Cisco AnyCon<br>a<br>o AnyConnect VPN Clien<br>t be enabled if you allow | oloys the Cisco AnyCon<br>nect VPN Client support<br>t access on the interfac<br>AnyConnect client to b | nect VPN Client to remot<br>is IPsec (IKEv2) tunnel a<br>es selected in the table I<br>e launched from a brows | e users upon connection. The initial<br>s well as SSL tunnel with Datagram<br>pelow<br>er (Web Launch) . | l dient deployment requires end-user<br>Transport Layer Security (DTLS) tunneling |
|----------------------------------------------------------------------------------------------------|----------------------------------------------------------------------------------------------------|----------------------------------------------------------------------------------------------------|----------------------------------------------------------------------------------------------------|----------------------------------------------------------------------------------------------------|-----------------------------------------------------------------------------------|
|                                                                                                    | SSL Access                                                                                                    |                                                                                                    | IPsec (IKEv2) Acco                                                                                             | 155                                                                                                    |                                                                                   |
|                                                                                                    |                                                                                                    | Cookie DTLC                                                                                             | Allow Access                                                                                                   | Enable Client Services                                                                                   | Device Certificate                                                                |
| Interface                                                                                             | Allow Access                                                                                                    | chable Ditts                                                                                            |                                                                                                    |                                                                                                    |                                                                                   |
| Interface                                                                                             | Allow Access                                                                                                    |                                                                                                    |                                                                                                    |                                                                                                    | Port Settings                                                                     |

Klicken Sie auf Apply. Auswählen Configuration > Remote Access VPN > Network (Client) Access > Anyconnect Client Software > Add um das Cisco AnyConnect VPN Client-Image aus dem Flash-Speicher der ASA hinzuzufügen.

| Upload a file from local o<br>Please wait for the oper | computer to flash file system on the device. The upload process mi<br>ation to finish. | ght take a few minutes. |
|--------------------------------------------------------|----------------------------------------------------------------------------------------|-------------------------|
| Local File Path:                                       | C:\Users\josemed\Desktop\anyconnect-win-3.1.05152-k9.pkg                               | Browse Local Files      |
| Flash File System Path:                                | disk0:/anyconnect-win-3.1.05152-k9.pkg                                                 | Browse Flash            |

| AnyConnect Image:                      | anyconnect-win-3.1.05152-k9.pkg |  |  | Browse Flash |
|----------------------------------------|---------------------------------|--|--|--------------|
|                                        |                                 |  |  | Upload       |
| Regular expression to match user-agent |                                 |  |  | *            |

### Gleichwertige CLI-Konfiguration:

ciscoasa(config)#webvpn ciscoasa(config-webvpn)#enable outside ciscoasa(config-webvpn)#anyconnect image disk0:/anyconnect-win-3.1.05152-k9.pkg 1 ciscoasa(config-webvpn)#tunnel-group-list enable ciscoasa(config-webvpn)#anyconnect enable

4. Konfigurieren Sie die Gruppenrichtlinie. Auswählen Configuration > Remote Access VPN > Network (Client) Access > Group Policies um eine interne Gruppenrichtlinie zu erstellen. clientgroup. Im General Registerkarte, wählen Sie SSL VPN Client aktivieren, um WebVPN als zulässiges Tunnelprotokoll zu aktivieren.

| ereral     | Line:               | intgroup |  |       |
|------------|---------------------|----------|--|-------|
| alvane u c | Barner :            | Inhe-I:  |  |       |
|            | SCEP forwarding URL | Imeri:   |  |       |
|            | Activess Pools      | Diffest: |  | Beack |
|            | JPv6 Address Pools  | Dirtek   |  | Seet  |

*Im* Advanced > Split Tunneling *Registerkarte auswählen* Tunnel Network List Below *aus der Dropdown-Liste Policy (Richtlinie) aus, damit alle Pakete vom Remote-PC durch einen sicheren Tunnel geleitet werden.* 

| neral<br>Le s<br>tyanceri                 | The Wildenting established for decision  | on the basis of a network list that war be specified below by a two drig the proper data ratios to Yoke? and Yokework list "helps                    | Î      |
|-------------------------------------------|------------------------------------------|----------------------------------------------------------------------------------------------------|--------|
| Broweser Proor                            | Epicyi Treet Tunnel Network              | let Below                                                                                                    | 1      |
| Any Connect Client<br>IPsco(INEV1) Client | Network List ) (There SPLID-ACL          |                                                                                                    | Hanage |
|                                           | Pressing Unabland To set up split of Law | 003 Manager                                                                                                    | .22    |
|                                           | Set on Split Cudie on for Web Security   | Brondard Acc. Tectembel 401                                                                                                    |        |
|                                           | Intercept DHCP Configuration Mes         | Q Add + If this II Dektor + 4   X = 10 m m +                                                                                                    |        |
|                                           |                                          | Ro Address Addan Secretation                                                                                                    |        |
|                                           |                                          | E         E         S211-572           I         S2         S211-572           I         S2         S211-572           I         S2         S211-572 |        |

### Gleichwertige CLI-Konfiguration:

ciscoasa(config)#access-list SPLIt-ACL standard permit 10.77.241.0 255.255.255.0 ciscoasa(config)#access-list SPLIt-ACL standard permit 192.168.10.0 255.255.255.0

ciscoasa(config)#group-policy clientgroup internal ciscoasa(config)#group-policy clientgroup attributes ciscoasa(config-group-policy)#vpn-tunnel-protocol ssl-client ciscoasa(config-group-policy)#split-tunnel-policy tunnelspecified ciscoasa(config-group-policy)#split-tunnel-network-list SPLIt-ACL

5. Auswählen Configuration > Remote Access VPN > AAA/Local Users > Local Users > Add *um ein neues* Benutzerkonto zu erstellen ssluser1. Klicken Sie auf oK und dann Apply.

| PN Policy | Username: ethani                                                                                                    |  |
|-----------|----------------------------------------------------------------------------------------------------|--|
|           |                                                                                                    |  |
|           |                                                                                                    |  |
|           | Lorine Association                                                                                                    |  |
|           | IF Oser authenticated using MSOM4*                                                                                                   |  |
|           | Auss Reindun                                                                                                    |  |
|           | Selections of the optime below to reduct AGIN, 701, Telest and Consule access.                                                       |  |
|           | Note: All cares have indexed success, regardless of these settings.                                                                  |  |
|           | Inflacess(JSDN, 55), Telbel and Console)                                                                                             |  |
|           | Binlege level is used with command authorization.                                                                                    |  |
|           | Privliege Level: 2 w                                                                                                    |  |
|           | C. Liogin prompt for 55H, Telnet and console (no 050H access)                                                                        |  |
|           | This setting is effective only #"aea authentication http: console LOCKL" command is configured.                                      |  |
|           | (i) No ASEM, 33%, Telnet or Consele access                                                                                           |  |
|           | This setting is effective only if "ass authentication http: conside LOCKA," and "assa authentication ecos," commands are configured. |  |

#### Gleichwertige CLI-Konfiguration:

ciscoasa(config)#username ssluser1 password asdmASA@

6. Konfigurieren Sie die Tunnelgruppe. Auswählen Configuration > Remote Access VPN > Network (Client) Access > Anyconnect Connection Profiles > Add um eine neue Tunnelgruppe zu erstellen ssigroup. Im Basic können Sie die Konfigurationsliste wie folgt aufrufen: Benennen Sie die Tunnelgruppe wie ssigroup. Unter Client Address Assignment, wählen Sie den Adresspool vpnpool von Client Address Pools aus. Unter Default Group Policy, wählen sie die gruppenrichtlinie aus clientgroup von Group Policy aus.

| Basic    | Name:                     | ssigroup                                     |        |
|----------|---------------------------|----------------------------------------------|--------|
| Advanced | Aliases:                  |                                              |        |
|          | Authentication            |                                              |        |
|          | Method:                   | 💿 AAA 💿 Certificate 💿 Both                   |        |
|          | AAA Server Group:         | LOCAL                                        | Manage |
|          |                           | Use LOCAL if Server Group fails              |        |
|          | Client Address Assignment |                                              |        |
|          | DHCP Servers:             |                                              |        |
|          |                           | None O DHCP Link O DHCP Subnet               |        |
|          | Client Address Pools:     | vpnpool                                      | Select |
|          | Client IPv6 Address Poo   | s                                            | Select |
|          |                           | IPv6 address pool is only supported for SSL. |        |
|          | Default Group Policy      |                                              |        |
|          | Crown Bolicus             | [dieptgroup]                                 | Manage |

*Im* Advanced > Group Alias/Group URL *Registerkarte, geben Sie den Namen des Gruppenalias an als* sslgroup\_users und klicke auf ok. *Gleichwertige CLI-Konfiguration:* 

```
ciscoasa(config)#tunnel-group sslgroup type remote-access
ciscoasa(config)#tunnel-group sslgroup general-attributes
ciscoasa(config-tunnel-general)#address-pool vpnpool
ciscoasa(config-tunnel-general)#default-group-policy clientgroup
ciscoasa(config-tunnel-general)#exit
ciscoasa(config)#tunnel-group sslgroup webvpn-attributes
ciscoasa(config-tunnel-webvpn)#group-alias sslgroup_users enable
```

### ASA Release 9.1(2)-Konfiguration in der CLI

```
ciscoasa(config)#show running-config
: Saved
ASA Version 9.1(2)
hostname ciscoasa
domain-name default.domain.invalid
enable password 8Ry2YjIyt7RRXU24 encrypted
names
1
interface GigabitEthernet0/0
nameif outside
security-level 0
ip address 172.16.1.1 255.255.255.0
!
interface GigabitEthernet0/1
nameif inside
security-level 100
ip address 10.77.241.142 255.255.255.192
interface Management0/0
shutdown
no nameif
no security-level
no ip address
```

boot system disk0:/asa802-k8.bin ftp mode passive clock timezone IST 5 30 dns server-group DefaultDNS domain-name default.domain.invalid same-security-traffic permit intra-interface

!--- Command that permits the SSL VPN traffic to enter and exit the same interface.

object network obj-inside subnet 10.77.241.128 255.255.255.192

!--- Commands that define the network objects we will use later on the NAT section.

access-list SPLIt-ACL standard permit 10.77.241.0 255.255.255.0 access-list SPLIt-ACL standard permit 192.168.10.0 255.255.255.0

*!--- Standard Split-Tunnel ACL that determines the networks that should travel the Anyconnect tunnel.* 

pager lines 24 logging enable logging asdm informational mtu inside 1500 mtu outside 1500 ip local pool vpnpool 192.168.10.1-192.168.10.254 mask 255.255.255.0

!--- The address pool for the Cisco AnyConnect SSL VPN Clients

no failover icmp unreachable rate-limit 1 burst-size 1 asdm image disk0:/asdm-602.bin no asdm history enable arp timeout 14400

*nat (inside, outside) source static obj-inside obj-inside destination static obj-AnyconnectPool obj-AnyconnectPool* 

!--- The Manual NAT that prevents the inside network from getting translated when going to the Anyconnect Pool

object network obj-inside nat (inside,outside) dynamic interface

!--- The Object NAT statements for Internet access used by inside users.
!--- Note: Uses an RFC 1918 range for lab setup.

route outside 0.0.0.0 0.0.0.0 172.16.1.2 1 timeout xlate 3:00:00 timeout conn 1:00:00 half-closed 0:10:00 udp 0:02:00 icmp 0:00:02 timeout sunrpc 0:10:00 h323 0:05:00 h225 1:00:00 mgcp 0:05:00 mgcp-pat 0:05:00 timeout sip 0:30:00 sip\_media 0:02:00 sip-invite 0:03:00 sip-disconnect 0:02:00 timeout uauth 0:05:00 absolute dynamic-access-policy-record DfltAccessPolicy http server enable http 0.0.0.0 0.0.0.0 inside no snmp-server location no snmp-server contact snmp-server enable traps snmp authentication linkup linkdown coldstart no crypto isakmp nat-traversal telnet timeout 5 ssh timeout 5 console timeout 0 threat-detection basic-threat

threat-detection statistics access-list 1 class-map inspection\_default match default-inspection-traffic ! ! policy-map type inspect dns preset\_dns\_map parameters message-length maximum 512 policy-map global\_policy class inspection\_default inspect dns preset\_dns\_map inspect ftp inspect h323 h225 inspect h323 ras inspect netbios inspect rsh inspect rtsp inspect skinny inspect esmtp inspect sqlnet inspect sunrpc inspect tftp inspect sip inspect xdmcp ! service-policy global\_policy global webvpn enable outside

!--- Enable WebVPN on the outside interface

anyconnect image disk0:/anyconnect-win-3.1.05152-k9.pkg 1

!--- Assign an order to the AnyConnect SSL VPN Client image

anyconnect enable

!--- Enable the security appliance to download SVC images to remote computers

tunnel-group-list enable

!--- Enable the display of the tunnel-group list on the WebVPN Login page

group-policy clientgroup internal

!--- Create an internal group policy "clientgroup"

group-policy clientgroup attributes
vpn-tunnel-protocol ssl-client

!--- Specify SSL as a permitted VPN tunneling protocol

!--- Encrypt only traffic specified on the split-tunnel ACL coming from the SSL VPN Clients.

split-tunnel-network-list value SPLIt-ACL

!--- Defines the previosly configured ACL to the split-tunnel policy.

username ssluser1 password ZRhW85jZqEaVd5P. encrypted

!--- Create a user account "ssluser1"

tunnel-group sslgroup type remote-access

!--- Create a tunnel group "sslgroup" with type as remote access

tunnel-group sslgroup general-attributes
address-pool vpnpool

!--- Associate the address pool vpnpool created

default-group-policy clientgroup

Session Type: SVC

!--- Associate the group policy "clientgroup" created

tunnel-group sslgroup webvpn-attributes
group-alias sslgroup\_users enable

!--- Configure the group alias as sslgroup-users

prompt hostname context
Cryptochecksum:af3c4bfc4ffc07414c4dfbd29c5262a9
: end
ciscoasa(config)#

**Überprüfung**Nutzen Sie diesen Abschnitt, um zu überprüfen, ob Ihre Konfiguration ordnungsgemäß funktioniert.

• show vpn-sessiondb svc - Zeigt die Informationen über die aktuellen SSL-Verbindungen an. ciscoasa#show vpn-sessiondb anyconnect

Username : ssluser1 Index : 12 Assigned IP : 192.168.10.1 Public IP : 192.168.1.1 Protocol : Clientless SSL-Tunnel DTLS-Tunnel Encryption : RC4 AES128 Hashing : SHA1 Bytes Tx : 194118 Bytes Rx : 197448 Group Policy : clientgroup Tunnel Group : sslgroup Login Time : 17:12:23 IST Mon Mar 24 2008 Duration : 0h:12m:00s NAC Result : Unknown VLAN Mapping : N/A VLAN : none

- show webvpn group-alias Zeigt den konfigurierten Alias für verschiedene Gruppen an. ciscoasa#show webvpn group-alias Tunnel Group: sslgroup Group Alias: sslgroup\_users enabled
- Wählen Sie im ASDM Monitoring > VPN > VPN Statistics > Sessions um die aktuellen Sitzungen in der ASA zu kennen.

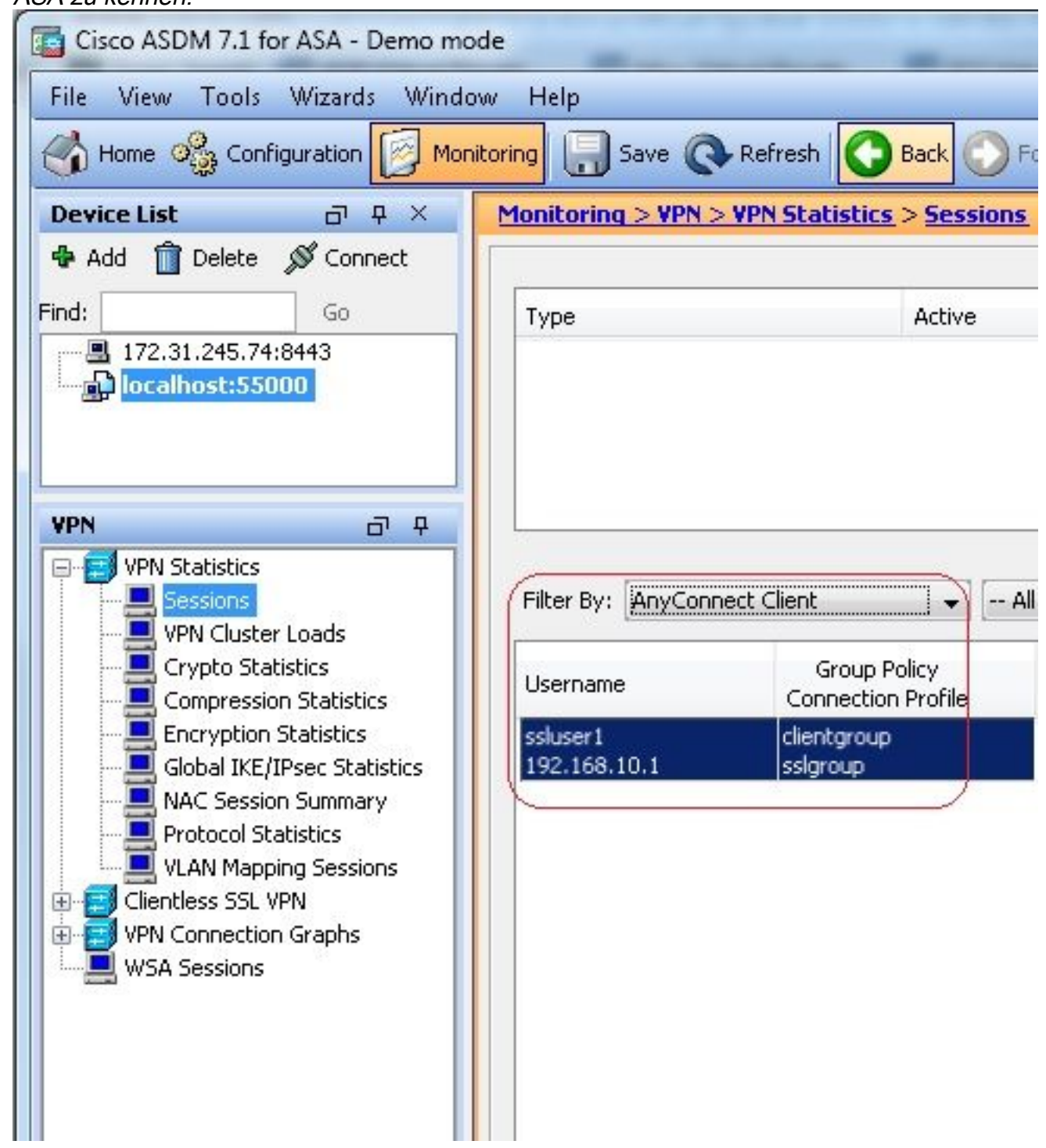

# **Fehlerbehebung**In diesem Abschnitt finden Sie Informationen zur Behebung von Fehlern in Ihrer Konfiguration.

• vpn-sessiondb logoff name - Befehl zum Abmelden der SSL VPN-Sitzung für den jeweiligen Benutzernamen.

ciscoasa#vpn-sessiondb logoff name ssluser1
Do you want to logoff the VPN session(s)? [confirm] Y
INFO: Number of sessions with name "ssluser1" logged off : 1

ciscoasa#Called vpn\_remove\_uauth: success! webvpn\_svc\_np\_tear\_down: no ACL webvpn\_svc\_np\_tear\_down: no IPv6 ACL np\_svc\_destroy\_session(0xB000) Ebenso können Sie die vpn-sessiondb logoff anyconnect UM alle AnyConnect-Sitzungen zu beenden.

 debug webvpn anyconnect <1-255> - Stellt die Echtzeit-WebVPN-Ereignisse bereit, um die Sitzung einzurichten.

Ciscoasa#debug webvpn anyconnect 7

```
CSTP state = HEADER PROCESSING
http_parse_cstp_method()
...input: 'CONNECT /CSCOSSLC/tunnel HTTP/1.1'
webvpn_cstp_parse_request_field()
...input: 'Host: 10.198.16.132'
Processing CSTP header line: 'Host: 10.198.16.132'
webvpn_cstp_parse_request_field()
...input: 'User-Agent: Cisco AnyConnect VPN Agent for Windows 3.1.05152'
Processing CSTP header line: 'User-Agent: Cisco AnyConnect VPN Agent for Windows
3.1.05152'
Setting user-agent to: 'Cisco AnyConnect VPN Agent for Windows 3.1.05152'
webvpn_cstp_parse_request_field()
...input: 'Cookie: webvpn=146E70@20480@567F@50A0DFF04AFC2411E0DD4F681D330922F4B21F60'
Processing CSTP header line: 'Cookie: webvpn=
146E70@20480@567F@50A0DFF04AFC2411E0DD4F681D330922F4B21F60'
Found WebVPN cookie: 'webvpn=146E70@20480@567F@50A0DFF04AFC2411E0DD4F681D330922F4B21F60'
WebVPN Cookie: 'webvpn=146E70@20480@567F@50A0DFF04AFC2411E0DD4F681D330922F4B21F60'
webvpn_cstp_parse_request_field()
...input: 'X-CSTP-Version: 1'
Processing CSTP header line: 'X-CSTP-Version: 1'
Setting version to '1'
webvpn_cstp_parse_request_field()
...input: 'X-CSTP-Hostname: WCRSJOW7Pnbc038'
Processing CSTP header line: 'X-CSTP-Hostname: WCRSJOW7Pnbc038'
Setting hostname to: 'WCRSJOW7Pnbc038'
webvpn_cstp_parse_request_field()
...input: 'X-CSTP-MTU: 1280'
Processing CSTP header line: 'X-CSTP-MTU: 1280'
webvpn_cstp_parse_request_field()
...input: 'X-CSTP-Address-Type: IPv6, IPv4'
Processing CSTP header line: 'X-CSTP-Address-Type: IPv6, IPv4'
webvpn_cstp_parse_request_field()
webvpn_cstp_parse_request_field()
...input: 'X-CSTP-Base-MTU: 1300'
Processing CSTP header line: 'X-CSTP-Base-MTU: 1300'
webvpn_cstp_parse_request_field()
webvpn_cstp_parse_request_field()
... input: 'X-CSTP-Full-IPv6-Capability: true'
Processing CSTP header line: 'X-CSTP-Full-IPv6-Capability: true'
webvpn_cstp_parse_request_field()
...input: 'X-DTLS-Master-Secret: F1810A764A0646376F7D254202A0A602CF075972F91EAD1
9BB6BE387BB8C6F893BFB49886D47F9A4BE2EA2A030BF620D'
Processing CSTP header line: 'X-DTLS-Master-Secret: F1810A764A0646376F7D254202A0
A602CF075972F91EAD19BB6BE387BB8C6F893BFB49886D47F9A4BE2EA2A030BF620D'
webvpn_cstp_parse_request_field()
...input: 'X-DTLS-CipherSuite: AES256-SHA:AES128-SHA:DES-CBC3-SHA:DES-CBC-SHA'
Processing CSTP header line: 'X-DTLS-CipherSuite: AES256-SHA:AES128-SHA:DES-CBC3
-SHA:DES-CBC-SHA'
webvpn_cstp_parse_request_field()
...input: 'X-DTLS-Accept-Encoding: lzs'
Processing CSTL header line: 'X-DTLS-Accept-Encoding: lzs'
```

```
webvpn_cstp_parse_request_field()
...input: 'X-DTLS-Header-Pad-Length: 0'
webvpn_cstp_parse_request_field()
...input: 'X-CSTP-Accept-Encoding: lzs,deflate'
Processing CSTP header line: 'X-CSTP-Accept-Encoding: lzs, deflate'
webvpn_cstp_parse_request_field()
...input: 'X-CSTP-Protocol: Copyright (c) 2004 Cisco Systems, Inc.'
Processing CSTP header line: 'X-CSTP-Protocol: Copyright (c) 2004 Cisco Systems, Inc.'
Validating address: 0.0.0.0
CSTP state = WAIT_FOR_ADDRESS
webvpn_cstp_accept_address: 192.168.10.1/255.255.255.0
webvpn_cstp_accept_ipv6_address: No IPv6 Address
CSTP state = HAVE_ADDRESS
SVC: Sent gratuitous ARP for 192.168.10.1.
SVC: NP setup
np_svc_create_session(0x5000, 0xa930a180, TRUE)
webvpn_svc_np_setup
SVC ACL Name: NULL
SVC ACL ID: -1
vpn_put_uauth success for ip 192.168.10.1!
NO SVC ACL
Iphdr=20 base-mtu=1300 def-mtu=1500 conf-mtu=1406
tcp-mss = 1260
path-mtu = 1260 (mss)
mtu = 1260(path-mtu) - 0(opts) - 5(ssl) - 8(cstp) = 1247
tls-mtu = 1247(mtu) - 20(mac) = 1227
DTLS Block size = 16
mtu = 1300(base-mtu) - 20(ip) - 8(udp) - 13(dtlshdr) - 16(dtlsiv) = 1243
mod-mtu = 1243(mtu) & 0xfff0(complement) = 1232
dtls-mtu = 1232(mod-mtu) - 1(cdtp) - 20(mac) - 1(pad) = 1210
computed tls-mtu=1227 dtls-mtu=1210 conf-mtu=1406
DTLS enabled for intf=2 (outside)
tls-mtu=1227 dtls-mtu=1210
SVC: adding to sessmgmt
Unable to initiate NAC, NAC might not be enabled or invalid policy
CSTP state = CONNECTED
webvpn_rx_data_cstp
webvpn_rx_data_cstp: got internal message
Unable to initiate NAC, NAC might not be enabled or invalid policy
```

• Wählen Sie im ASDM Monitoring > Logging > Real-time Log Viewer > View um Echtzeit-Ereignisse zu sehen. Dieses Beispiel zeigt die Sitzungsinformationen zwischen AnyConnect 192.168.10.1 und Telnet Server 10.2.2.2 im Internet über

| 457       | 172                | .16.1.        | 1.                |                   |                     |                                                                                                    |
|-----------|--------------------|---------------|-------------------|-------------------|---------------------|----------------------------------------------------------------------------------------------------|
| Real-Ti   | me Log View        | et -          |                   |                   |                     |                                                                                                    |
| tie 10    | ols <u>Wi</u> ndow | a <u>Help</u> |                   |                   |                     | Vi usu                                                                                                    |
| þ. Ræyn   | · Rt Copy          | See Or d      | lover   🚰 Calor S | ierzings 🕯 🏥 Cons | ne Rulas 🏹 Strow Ru | in O Stor Detail 🤌 Price                                                                                                    |
| ilua isyo | ALC: SEE           |               |                   | - Spritz          | 👯 sukinitar 🗐 :     | law All mode                                                                                                    |
| Time      | Syring ID          | Source IP     | Source Port       | Destination IP    | Destination Port    | Decapition                                                                                                    |
| 22:03:02  | 302013             | 292.368.31.1  | 64060             | 50.2.2.2          | 60                  | Built record TCP connection 408 for outside 292.388.10.1/8/060 (172.15.1.1/8/069)(LCCAC) also 1) to outside 10.2.2.2(80 (10.2.2.2(80) (also 1) |
| 22:03:02  | 305011             | 192.163.10.1  | 64059             | 172.16.1.1        | 64059               | Built dynamic TCP translation from outside: (52, 168, 10, 1/64039), OCAL (soluser 1) to outside: (72, 36, 1, 1/64039                           |

# Zugehörige Informationen

- <u>Cisco Firewalls der Serie ASA 5500-X</u>
- <u>PIX/ASA und VPN-Client für öffentliches Internet, VPN auf einem Stick –</u> <u>Konfigurationsbeispiel</u>
- Konfigurationsbeispiel zum SSL VPN Client (SVC) unter ASA mit ASDM
- Technischer Support und Dokumentation für Cisco Systeme

## Informationen zu dieser Übersetzung

Cisco hat dieses Dokument maschinell übersetzen und von einem menschlichen Übersetzer editieren und korrigieren lassen, um unseren Benutzern auf der ganzen Welt Support-Inhalte in ihrer eigenen Sprache zu bieten. Bitte beachten Sie, dass selbst die beste maschinelle Übersetzung nicht so genau ist wie eine von einem professionellen Übersetzer angefertigte. Cisco Systems, Inc. übernimmt keine Haftung für die Richtigkeit dieser Übersetzungen und empfiehlt, immer das englische Originaldokument (siehe bereitgestellter Link) heranzuziehen.